Here is a brief overview of locating and submitting changes to your Interest Inventory:

1. To submit changes to your Interest Inventory, please navigate to your Interest Inventory workspace

by logging into the ARC system and selecting it under the COI tab.

| Quick Links                        | • In<br>• M<br>• A | <ul> <li>Inbox - Items appearing here require immediate action by you to move your submission through the review process. Click on the Name to access that item.</li> <li>Monitor - Check the progress of your submissions using the other tabs. Items under these tabs do not require any action by you.</li> <li>ARC Underss - View channes that are made to the ARC system that may affect your process here</li> </ul> |       |                             |                  |                |        |   |                     |                                  |
|------------------------------------|--------------------|----------------------------------------------------------------------------------------------------|-------|-----------------------------|------------------|----------------|--------|---|---------------------|----------------------------------|
| ARC Training Materials             |                    |                                                                                                    | 5     | ,                           | ,                | <i>·</i> · · · |        | - |                     |                                  |
| Research Integrity &<br>Compliance | Inbox              | IRB                                                                                                    | IACUC | Approved Studies            | Profile          | COI            |        |   |                     |                                  |
| Human Subjects                     |                    | ID                                                                                                    |       | Name                        |                  |                |        |   | Date Modified       | State                            |
| Go to BulleIRB                     | ۵                  | COI-00009936                                                                                                    |       | COI-pi-Maria PHS-funded re  | search project-1 |                |        |   | 10/28/2020 10:05 AM | Review Complete: Management Plan |
| CO to Bullanto                     | ۵                  | COI-00009933                                                                                                    |       | COI-pi-Tonys test project   |                  |                |        |   | 10/7/2020 3:05 PM   | Under Monitoring Plan            |
| Animal Subjects                    | ۵                  | COI-00009927                                                                                                    |       | COI-pi-Maria PHS-funded re  | search project   |                |        |   | 10/26/2020 11:36 AM | Archived                         |
| New IACUC Study                    | ۵                  | COI-00009925                                                                                                    |       | COI-pi-Tony Test Error      |                  |                |        |   | 3/26/2021 12:54 AM  | Pre Submission                   |
|                                    | ۵                  | COI-00009915                                                                                                    |       | COI-pi-Test-1               |                  |                |        |   | 1/6/2022 11:19 AM   | Administrator Review             |
| Conflict of Interest               |                    | COI-00009913                                                                                                    |       | COI-pi-test                 |                  |                |        |   | 1/14/2020 3:13 PM   | Withdrawn                        |
| leave COI Disclosure               |                    | COI-00009912                                                                                                    |       | Rebecca Simms (PI)'s Intere | st Inventory     |                |        |   | 3/12/2021 3:31 PM   | Submitted                        |
| New COI Interest Inventory         |                    | COI-00009907                                                                                                    |       | COI-pi-TM - Issues00001571  | Testing          |                |        |   | 1/14/2020 3:16 PM   | Submitted                        |
|                                    | 8 item             | 15                                                                                                    |       |                             |                  |                | 4 page | 1 | of 1 🕨              |                                  |

2. Review your interest inventory and update your interests by selecting the "Edit Disclosure" button. Once you have reviewed/updated your Interest inventory, save and exit the form.

| Current State                 | Interest Inventory for: Rebecca Simms (PI) T                                                                                                    | EST (COI-00009912)           |                     |  |  |  |  |  |
|-------------------------------|----------------------------------------------------------------------------------------------------|------------------------------|---------------------|--|--|--|--|--|
| Submitted                     | Date Last Submitted: 2/13/2015                                                                                                    | Expiration Date:             | 10/26/2021 12:00 AM |  |  |  |  |  |
| Edit Disclosure               | Current Federally- Yes<br>Funded Projects?                                                                                                    |                              |                     |  |  |  |  |  |
| Printer Version               | Training Completion 10/26/2020<br>Date:                                                                                                    | Training Expiration<br>Date: | 3/12/2021           |  |  |  |  |  |
| E View Differences            | Differences     Submit Changes Instructions                                                                                                    |                              |                     |  |  |  |  |  |
| Mar A satisfation             | Federally funded investigators must update the Interest Inventory within 30 days of discovering or acquiring a new Significant Financial Interest.                                                                                                    |                              |                     |  |  |  |  |  |
| My Activities                 | To update your Interest Inventory:                                                                                                    |                              |                     |  |  |  |  |  |
| DISC Submit Changes           | Changes 1. Select "Edit Disclosure" on the top left side of this page to access the                                                                                                    |                              |                     |  |  |  |  |  |
| Certify Annual Review         | <ol> <li>Review and update your responses in the round as needed.</li> <li>Complete the "Submit Changes" activity located on the left side of this page under "My Activities."</li> </ol>                                                                                               |                              |                     |  |  |  |  |  |
|                               | Renewal Instructions                                                                                                    |                              |                     |  |  |  |  |  |
|                               | Your Interest Inventory is due for renewal. To complete the renewal process:                                                                                                    |                              |                     |  |  |  |  |  |
| (interest Inventory Template) | <ol> <li>Select "Edit Disclosure" on the top left side of this page to access the form.</li> <li>Review and update your responses in the form as needed.</li> <li>Complete the "Certify Annual Review" activity located on the left side of this page under "My Activities."</li> </ol> |                              |                     |  |  |  |  |  |

**3.** After editing your Interest Inventory, complete the "Submit Changes" activity. This activity will submit the changes made to your Interest Inventory and send a notification to the COI Program for review.

| Current State                 | Interest Inventory for: Rebecca Simms (PI) TEST (COL-00009912)                                                                                                    |                                                                                                    |                     |  |  |  |  |  |
|-------------------------------|----------------------------------------------------------------------------------------------------|----------------------------------------------------------------------------------------------------|---------------------|--|--|--|--|--|
| Submitted                     | Date Last Submitted: 2/13/2015                                                                                                    | Expiration Date:                                                                                                    | 10/26/2021 12:00 AM |  |  |  |  |  |
| Edit Disclosure               | Current Federally- Yes<br>Funded Projects?                                                                                                    |                                                                                                    |                     |  |  |  |  |  |
| Printer Version               | Training Completion 10/26/2020<br>Date:                                                                                                    | Training Expiration<br>Date:                                                                                                    | 3/12/2021           |  |  |  |  |  |
| View Differences              | Submit Changes Instructions                                                                                                    |                                                                                                    |                     |  |  |  |  |  |
|                               | Federally funded investigators must update the Interest Inventory within 30 days of discovering or acquiring a new Significant Financial Interest.                                                                     |                                                                                                    |                     |  |  |  |  |  |
| y Activities                  | To update your Interest Inventory:                                                                                                    |                                                                                                    |                     |  |  |  |  |  |
| sc Submit Changes             | <ol> <li>Select "Edit Disclosure" on the top left side of this page to a<br/>2. Review and update your responses in the form as needed.</li> <li>Complete the "Submit Changes" activity located on the left</li> </ol> | <ol> <li>Select "Edit Disclosure" on the top left side of this page to access the form.</li> <li>Review and update your responses in the form as needed.</li> <li>Complete the "Submit Changes" activity located on the left side of this page under "My Activities."</li> </ol> |                     |  |  |  |  |  |
| Sc outly / undur (conor)      | Renewal Instructions                                                                                                    |                                                                                                    |                     |  |  |  |  |  |
|                               | Your Interest Inventory is due for renewal. To complete the renewal process:                                                                                                    |                                                                                                    |                     |  |  |  |  |  |
| (Interest Inventory Template) | <ol> <li>Select "Edit Disclosure" on the top left side of this page to a<br/>Review and update your responses in the form as peeded</li> </ol>                                                                         | access the form.                                                                                                    |                     |  |  |  |  |  |

Review and update your responses in the form as needed.
 Complete the "Certify Annual Review" activity located on the left side of this page under "My Activities."